# **BIO Guide for Lab Contacts**

# **Table of Contents**

| How to Create a New BUA                                     | . 2 |
|-------------------------------------------------------------|-----|
| How to Renew or Amend a BUA                                 | . 3 |
| How to Navigate a New, Amended or Renewal BUA               | . 4 |
| Tips for Completing a BUA                                   | . 6 |
| How to Add PI Contacts (and Allow Them to Edit/Create BUAs) | . 8 |

# **Biosafety Information Online (BIO)**

A University of California EH&S System

### How to Create a New BUA

- 1. Go to the My BUAs tab.
- 2. To create a new BUA, Click the **New BUA** button at the bottom of the page.

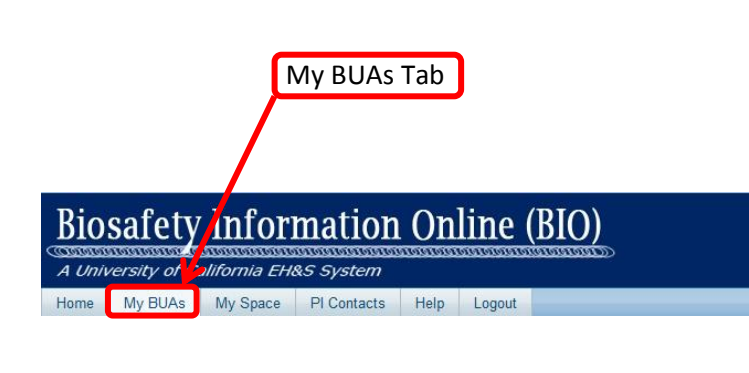

| $\sim$     | 1.440 |                |               |                               |     |           |            |          |          |            |            |
|------------|-------|----------------|---------------|-------------------------------|-----|-----------|------------|----------|----------|------------|------------|
| $\bigcirc$ | 1     | <u>R280</u>    | New           | Safa Hussain                  |     |           |            | N/A      | N/A      |            |            |
| 0          | ħ     | <u>C282</u>    | Amend         | Safa Hussain                  |     | Submitted | 04/01/2013 | Admin    | Approved | 04/01/2013 | 03/29/2014 |
| 0          | ٦.    | <u>C282</u>    | Renew         | Safa Hussain                  |     | Submitted | 04/01/2013 | Admin    | N/A      |            | 03/29/2015 |
| 0          | ħ     | <u>R284</u>    | New           | Safa Hussain                  |     | Submitted | 04/02/2013 | Biostaff | Approved | 04/02/2013 | 04/02/2014 |
| 0          | ţ,    | <u>R291</u>    | New           | Safa Hussain                  |     | Submitted | 04/10/2013 | Biostaff | Pending  |            |            |
| 0          | ۲.    | <u>R302</u>    | New           | Safa Hussain                  |     |           |            | N/A      | N/A      |            |            |
| 0          | ۲,    | <u>R303</u>    | New           | Safa Hussain                  |     |           |            | N/A      | N/A      |            |            |
| 0          | ħ     | <u>R304</u>    | New           | Safa Hussain                  |     |           |            | N/A      | N/A      |            |            |
| 0          | ٦.    | <u>R305</u>    | New           | Safa Hussain                  |     |           |            | N/A      | N/A      |            |            |
| Not        | e : C | lick on the Bl | UA number fro | m the list above to open a BU | IA. |           |            |          |          |            |            |
|            |       |                |               |                               |     |           |            |          |          |            |            |
| N          | ew B  | BUA Renew      | Amend         | Delete History                |     |           |            |          |          |            |            |

New BUAs

### How to Renew or Amend a BUA

- 1. Go to the **My BUAs** tab.
- 2. Select the existing BUA by selecting the radio button to the left of the BUA that needs to be amended or renewed, then select the **Renew** or **Amend** button on the bottom of the page.

### My BUAs

# Biosafety Information Online (BIO)

A University California EH&S System

Home My BUAs My Space PI Contacts Help Logout

| 01       | <u>R280</u>                                                       | 8     | New   | Safa Hussain   |  |           |            | N/A      | N/A      |            |            |
|----------|-------------------------------------------------------------------|-------|-------|----------------|--|-----------|------------|----------|----------|------------|------------|
| 7        | <u>C282</u>                                                       |       | Amend | Safa Hussain   |  | Submitted | 04/01/2013 | Admin    | Approved | 04/01/2013 | 03/29/2014 |
| 0        | <u>C282</u>                                                       | ×     | Renew | Safa Hussain   |  | Submitted | 04/01/2013 | Admin    | N/A      |            | 03/29/2015 |
| 0 🛍      | <u>R284</u>                                                       |       | New   | Safa Hussain   |  | Submitted | 04/02/2013 | Biostaff | Approved | 04/02/2013 | 04/02/2014 |
| 0        | <u>R291</u>                                                       |       | New   | Safa Hussain   |  | Submitted | 04/10/2013 | Biostaff | Pending  |            |            |
| 0        | <u>R302</u>                                                       |       | New   | Safa Hussain   |  |           |            | N/A      | N/A      |            |            |
| 0        | <u>R303</u>                                                       | ×     | New   | Safa Hussain   |  |           |            | N/A      | N/A      |            |            |
| 01       | <u>R304</u>                                                       | ×     | New   | Safa Hussain   |  |           |            | N/A      | N/A      |            |            |
| 0 1      | <u>R305</u>                                                       | 8     | New   | Safa Hussain   |  |           |            | N/A      | N/A      |            |            |
| Note : C | iote : Circk on the BUA number from the list above to open a BUA. |       |       |                |  |           |            |          |          |            |            |
| New B    |                                                                   | Renew | Amend | Delete History |  |           |            |          |          |            |            |
|          |                                                                   |       | 7     |                |  |           |            |          |          |            |            |
|          |                                                                   |       |       |                |  |           |            |          |          |            |            |
|          |                                                                   |       |       |                |  |           |            |          |          |            |            |

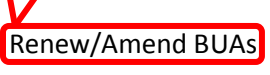

# How to Navigate a New, Amended or Renewal BUA

Option 1: Use the navigation bar on the left to go the area you would like to complete.

Option 2: Follow the Next Step link and the Next arrows on subsequent pages for the BIO application

to take you through the BUA.

| Biosafety Information                                                                                                    | n Online (BIO)                                                                           |                                                                  |                                                    |                               |                      |              |         |
|----------------------------------------------------------------------------------------------------|------------------------------------------------------------------------------------------|------------------------------------------------------------------|----------------------------------------------------|-------------------------------|----------------------|--------------|---------|
| Home My BUAs My Space PI Contacts                                                                                                    | Help Logout                                                                              |                                                                  |                                                    |                               |                      |              |         |
| Welcome MARTIN SMITH                                                                                                    |                                                                                          |                                                                  |                                                    |                               |                      |              |         |
| BUA: C150<br>Submitted Date:<br>Renewal Date:<br><u>PI: Safa Hussain</u><br>1. Project Summary <b>E</b>                                                                                                    | BUA Locations<br>Enter all rooms where biohazardou<br>rooms used for storage of biohazar | s materials are used in your re<br>d materials and any room when | search and rooms propo<br>re human subjects are us | sed for use w<br>sed or house | rithin the ne)<br>d. | t 12 months; | include |
| 2. BUA Locations                                                                                                    | Record<br>Status Building                                                                | Room                                                             | Room Use                                           | Owner                         | BSL                  | ABSL         | Delete  |
| 4. Biological Materials 5. Biological Links 6. NIH Guidelines 7. Rick Assessment  8. Attachments 9. PI Contacts 10. Authorized Personnel 11. Exposure Control Plans 12. BUA Preview 13. BUA Submittal  (Only PI can submit) Indicates incomplete/error | E No rooms found.                                                                        | Add BUA Location                                                 |                                                    | Ne                            |                      |              |         |
| Option                                                                                                    | 1                                                                                        |                                                                  | Optic                                              | on 2                          |                      |              |         |

#### **Biological Categories**

Check all biological categories that are associated with this protocol. This includes all materials that will be used or stored within the next 12 months. This step must be completed before data can be entered or linked. For description of categories, see Glossary.

| Microbial Agent            | Cells/Tissues/Body Fluid                                                                  |
|----------------------------|-------------------------------------------------------------------------------------------|
| 🗷 Bacteria                 | Animal Primary Cells, Tissues & Body Fluids                                               |
| Fungi/Yeast                | Human Primary Cells, Tissues & Body Fluids                                                |
| Parasites                  | Human and Animal Established Cell Lines                                                   |
| Virus                      |                                                                                           |
| Viral Vector               |                                                                                           |
| Plant Virus/Viral Vector   |                                                                                           |
| Plants                     | Recombinant DNA/RNA                                                                       |
| Plants/Plant Cells         | Plasmid Vectors                                                                           |
|                            | Nucleic Acids (includes transgenes and DNA/RNA oligonucleotides to be expressed in cells) |
| Hazardous Proteins         | Animals                                                                                   |
| V Toxins                   | Vertebrates                                                                               |
| Prions                     | Invertebrates (free living)                                                               |
| Compared Cell Entry Domain |                                                                                           |
| Back                       | Save Reset Next                                                                           |
|                            |                                                                                           |
|                            | Option 2. Example of Next Arrow                                                           |

5

## **Tips for Completing a BUA**

1. The white x's inside red boxes indicate sections of the BUA that are incomplete/have errors. A BUA cannot be submitted until all of the required sections are completed and are error free.

☐ <u>4. Biological Materials</u> Microbial Agents <u>Bacteria</u> <u>Fungi/Yeast</u> <u>Parasites</u> <u>Virus</u> <u>Sateria</u>

2. An authorized PI contact (someone who has been granted access to edit a BUA) can complete a BUA on the behalf of a PI. However, only the PI is able to submit the BUA.

| <b>Biosafety</b> Information                                                                                 | <mark>ı Onl</mark> ine (I | IO)                                       |                                       |
|----------------------------------------------------------------------------------------------------|---------------------------|-------------------------------------------|---------------------------------------|
| A University of California EH&S System                                                                       |                           |                                           |                                       |
| Home My BUAs My Space PI Contacts                                                                            | Help Logout               |                                           |                                       |
| Welcome MARTIN SMITH                                                                                         |                           |                                           |                                       |
|                                                                                                    |                           |                                           |                                       |
| BUA: C150 A                                                                                                  | Preview BUA               |                                           |                                       |
| Renewal Date:<br><u>PI: Safa Hussain</u>                                                                     | Attachments:              | Record Title                              | File Name Attachment Date             |
| 1 Project Summary                                                                                            |                           | lew 1                                     | <u>V/A</u> 12/19/2012                 |
| 2. BUA Locations 🖬                                                                                           |                           | lew 1                                     | CampusContactsWorkflow.xml 12/19/2012 |
| 3. Biological Categories                                                                                     | Control Plans:            | laterial                                  | Material Type                         |
| 4. <u>Biological Links</u><br>6. <u>NHG guidelines</u><br>7. <u>Risk Assessment</u><br>8. <u>Attachments</u> | BUA Reports: <u>E</u>     | JA Report(pdf)<br>JA Complete Report(pdf) |                                       |
| 9. PI Contacts<br>10. Authorized Personnel<br>11. Exposure Control Plans                                     | < <u>Back</u>             |                                           |                                       |
| 12. BUA Preview<br>13. BUA Submittal El<br>(Only PI can submit)                                              |                           |                                           |                                       |
| Indicates incomplete/error                                                                                   |                           |                                           |                                       |
| BUAs can only be subr                                                                                        | mitted by PIs             |                                           |                                       |

3. If you try to leave a page without saving the data you will receive the below warning message. If you choose to leave the page all new information that you input will be lost.

| Are yo | u sure?                                                                                             |
|--------|----------------------------------------------------------------------------------------------------|
| ?      | This page is asking you to confirm that you want to leave - data you have entered may not be saved. |
|        | Leave Page Stay on Page                                                                             |

4. The **My Space** tab shows all assigned laboratory space that other PIs propose to use. All proposed use is listed with the option to Approve/Disapprove. If you plan on using another PI's space/shared space the space owner will receive an email from BIO asking for his/her approval of the use of the space.

| Bio<br>A Univ | safety<br>versity of Ca | Infor    | mation<br>&s system | On   | line (B | SIO) |
|---------------|-------------------------|----------|---------------------|------|---------|------|
| Home          | My BUAs                 | My Space | PI Contacts         | Help | Logout  |      |
| Welcome       | JOSEPH BAIR             |          |                     |      |         |      |

5. Once a BUA is submitted it is "locked" and cannot be modified by the PI. If changes are needed to a BUA that is not yet approved, the Biosafety Officer working with you on your submission will change the "Review Stage" to "PI Revise" so that you can make changes to the BUA. Once all the revisions have been done, the BUA will need to be submitted by the PI again.

Exception: Authorized Personnel and PI Contacts can be updated at any time

6. Only Biosafety staff, EH&S staff and IBC Committee members can enter information for BUA Reviews and Approval Status

# How to Add PI Contacts (and Allow Them to Edit/Create BUAs)

1. Go the **PI Contacts** tab and select **Add Contact**.

| iosafety Inform               | ation Onli                   | ne (BIO            |                |                  |          |           |        |
|-------------------------------|------------------------------|--------------------|----------------|------------------|----------|-----------|--------|
| University of California EH&S | System                       |                    | ED)            |                  |          |           |        |
| me My BUAs My Space PI        | Contacts Help L              | ogout              |                |                  |          |           |        |
| me SOWMYA SEKAR               |                              |                    |                |                  |          |           |        |
|                               |                              |                    |                |                  |          |           |        |
| PI Contacts                   |                              |                    |                |                  |          |           |        |
| Name                          | Contact Type                 | Allow Edit         | Phone          | Fax              | Email    | Mail Code | Delete |
|                               | ka avra that a Ol ia ana aif | ind and add all on | ntacto uning " | Add Contact" but | on below |           |        |

Search for the person you are looking for and add them by clicking on the button next to their name.
People Search

| Last          | lame: USER First                                      | st Name: TEST Search                            |                             |
|---------------|-------------------------------------------------------|-------------------------------------------------|-----------------------------|
| Note:<br>name | To add a person to the B<br>from the list displayed b | UA application, please click the radi<br>pelow. | o button to the left of the |
|               | Name 🔺                                                | Email address                                   | <u>Department</u>           |
| $\bigcirc$    | Test User                                             | bssuser1@gmail.com                              | Admissions                  |
| $\bigcirc$    | Test User                                             | bssuser1@gmail.com                              |                             |
| 0             | Test User                                             | bssuser1@gmail.com                              | 5 West Imu                  |
| Cannot fine   | d the person?                                         |                                                 |                             |
|               |                                                       |                                                 |                             |
|               |                                                       |                                                 |                             |

If the name you are searching for is not found, click on the **Cannot find the person?** link to be directed to the **Send Registration Request** dialog box to find the contact by submitting their email address.

#### Send Registration Request

Enter the email address for the individual you could not find. This person will receive an email with a request to register for the BIO application. After he or she registers, you may add this individual to the BUA as a contact or authorized personnel.

| Email: |  |  |  |
|--------|--|--|--|
|        |  |  |  |
| Submit |  |  |  |

3. Provide additional information for your contact and indicate if they are allowed to create/edit your BUAs. When you are done hit the **Save** button.

|                        | Principal investigator:* SEKAR, SOWMYA   |       |
|------------------------|------------------------------------------|-------|
|                        | BUA contact:* Test User                  | Searc |
|                        | Contact type:*                           |       |
| Is this person allowed | to croate or edit your BUAc2* @ Yes. ONe |       |
| is this person allowed | Comments:                                |       |
|                        |                                          |       |
|                        |                                          |       |
|                        | < Back Save Reset                        |       |

4. The person is now added to your contacts.

| Name             | Contact Type | Allow Edit | Phone | Fax | Email              | Mail Code | Delete |
|------------------|--------------|------------|-------|-----|--------------------|-----------|--------|
| <u>Test User</u> | Lab          | Y          |       |     | bssuser1@gmail.com |           | Delete |

### Have a question that is not answered by this document? Contact Us:

Put your campus info here

**Technical Support** 

Email

http://ermservicedesk.com or email erm@ucop.edu